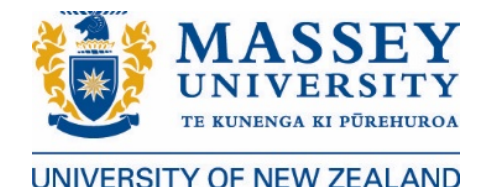

# **Course Enrolment Guide**

Log into the <u>Student Portal</u> using your student ID number or email address and your password. Please remember that you cannot view your course selection on the Student Portal until you have accepted your Offer of Place, paid your fees and received your Receipt of Payment.

Four courses, for a total of 60 credits, is the standard load for a semester. We've posted some suggestions if you need help <u>choosing which courses to take</u> at Massey.

It is important that your home university has approved the courses you intend to take at Massey. You can change your study plan in the Qualifications & Courses section of the Portal through the first week of your semester.

#### **Enrolment Steps**

We have enrolled you in a Certificate of Proficiency (CoP) as the qualification you are studying. Please do not change this to a Bachelor programme. The CoP is the correct programme.

1. Click on Qualifications & Courses which will take you to the following screen.

| Qualification & Courses<br>Below is a list of your pending applications; qualifications you are eligible to enrol in and previous qualifications you have studied. View help for information on your qualification status. | <b>?</b> Get help |
|----------------------------------------------------------------------------------------------------|-------------------|
| My study                                                                                                    |                   |
| Current study<br>2018                                                                                                    |                   |
| Certificate of Proficiency (Study Abroad)<br>No Specialisation                                                                                                    | Wellington Campus |
| You are eligible to enrol.<br>If you are not ready to start you can alter your study start date.<br>If you no longer want to start your qualification you can withdraw.                                                    |                   |

### 2. Click enrol on the You are eligible to enrol message.

You are eligible to enrol.

3. Choose **Certificate of Proficiency** on the **Qualification selection 2018** screen and click next.

| Qualification selection 2018                                                                                                    | <b>?</b> Get help |
|----------------------------------------------------------------------------------------------------|-------------------|
| Select the qualification you would like to enrol in                                                                                                    |                   |
| Please select the qualification you would like to enrol in. We recommend that you select no more than two qualifications a year. For more information about this page click<br>If you would like to withdraw from a qualification go to Qualifications and Courses. If you would like to apply for a new qualification you will need to complete an admission application.<br>Select qualifications<br>No Specialisation |                   |
| Cancel Next                                                                                                    |                   |

4. You will then be requested to answer a series of questions related to your personal information

| Personal informa            | ation                                      |                           | Cet help                 |
|-----------------------------|--------------------------------------------|---------------------------|--------------------------|
| Personal information        |                                            |                           |                          |
| Please review your personal | details, to edit these details go to the P | Personal information page | e in your portal.        |
| Full name                   |                                            | Preferred name            |                          |
| Date of birth               | 12/Aug/1997                                | Previous name             |                          |
| Gender                      | Female                                     | Disability                | No disability identified |
| Country of citizenship      | United States of America                   |                           |                          |
| NZ/Aus Residency<br>status  | Other resident or permanent<br>resident    |                           |                          |
| Ethnicity                   | Other                                      |                           |                          |
|                             |                                            |                           |                          |
| Physical term address       |                                            |                           |                          |

5. Please select the following in the **Annual questions** section:

| Health Insurance | Massey StudentSafe Insurance |
|------------------|------------------------------|
| Type of cover    | Single cover                 |

| Annual questions                             |                              | 3 Get help |
|----------------------------------------------|------------------------------|------------|
| Insurance details                            |                              |            |
| Please select your health insurance cover. 3 |                              |            |
| Health Insurance*                            | Massey StudentSafe Insurance |            |
| Type of cover*                               | Single Cover 🔹               |            |
|                                              |                              |            |
|                                              | Back Next                    |            |
|                                              |                              |            |

Please list your alternative insurance policy if you hold one.

| Ministry of Education information                                                          |                                                                                                    |
|--------------------------------------------------------------------------------------------|----------------------------------------------------------------------------------------------------|
| What was your main activity or occupation<br>in New Zealand at 1 October 2017*             | Overseas X *                                                                                                    |
| Where have you been residing in the 12<br>months prior to enrolling?*                      | <ul><li>New Zealand</li><li>Overseas</li></ul>                                                                                                    |
| During your time studying your<br>qualification(s) where will you be residing?*            | <ul><li>New Zealand</li><li>Overseas</li></ul>                                                                                                    |
| Do you live with the effects of a significant<br>injury, long term illness or disability?* | <ul> <li>Yes</li> <li>No</li> <li>Not stated</li> <li>Disability Services provide a range of services and support for students who have health and disability issues that can impact on your study. Implicit a students who have health and disability issues that can impact on your study.</li> </ul> |
| Do you expect to complete a qualification in 2018?*                                        | <ul><li>Yes</li><li>No</li></ul>                                                                                                    |

7. You will be taken back to the **Course enrolment 2018** page after answering the required questions. Click on the **Complete now** tab in the **Course selection** category

| Course enrolment 2018 Welcome to course enrolment. Please complete and/or review all of the following sections to submit and finalise your enrolment. | Get help            |
|----------------------------------------------------------------------------------------------------|---------------------|
| Complete your enrolment                                                                                                    |                     |
| Personal information<br>Update your personal and contact details.                                                                                     | Done<br>Review      |
| Annual questions<br>Complete the mandatory University and Government Information.                                                                     | Done<br>Review      |
| Specialisation<br>Confirm your specialisation choices below.<br>Bachelor of Arts<br>• English                                                         | Done<br>Review      |
| Course selection<br>Select the courses that you want to study.                                                                                        | Now<br>Complete now |
| Declaration<br>Accept your declaration and submit your course enrolment.                                                                              | Next                |

8. Click Select/change courses on the Course overview page to add courses.

| COURSE OVER<br>he following is an ove          | VIEW<br>view of the qualification and courses you have selected to                                      | o study for the year. To add or change | courses use the Se  | ect/change co | urses button. F | For help abou | Get hel     this page      |
|------------------------------------------------|----------------------------------------------------------------------------------------------------|----------------------------------------|---------------------|---------------|-----------------|---------------|----------------------------|
| Timetable                                      |                                                                                                    |                                        |                     |               |                 |               |                            |
| If you are studying o                          | n campus it is your responsibility to ensure that your timet                                            | able is feasible. Once you have select | ed your courses ple | ase view your | timetable and   | check for any | v clashes.                 |
|                                                |                                                                                                    |                                        |                     |               |                 |               | View your timetable        |
| Review your selecti                            | ons                                                                                                    |                                        |                     |               |                 |               |                            |
| Warning<br>You need to fix the<br>• You have n | ese before you can submit your enrolment.<br>o courses selected for the academic year, please click the | Select/change courses button to add    | courses.            |               |                 |               |                            |
| You have no courses                            | selected for the academic year, please click the Select/cf                                              | nange courses button to add courses.   |                     |               |                 |               |                            |
| Certificate of Profi<br>No Specialisation      | ciency (Study Abroad)                                                                                   |                                        |                     |               |                 |               | To be submitted            |
| Course code                                    | Name                                                                                                    | Perio                                  | bd                  | Credit        | Location        |               | Status                     |
|                                                |                                                                                                    | You have not selected any cou          | irses.              |               |                 |               |                            |
|                                                |                                                                                                    | Tota                                   | credits             | 0             |                 |               |                            |
|                                                |                                                                                                    | lota                                   | credits for year    | U             |                 |               |                            |
|                                                |                                                                                                    |                                        |                     |               |                 |               | Select/change courses      |
| Special permission                             | 1                                                                                                    |                                        |                     |               |                 |               |                            |
| Course code                                    | Name                                                                                                    | Period                                 | Credit              | Location      |                 | Status        |                            |
|                                                |                                                                                                    | You do not have any reques             | ts.                 |               |                 |               |                            |
|                                                |                                                                                                    |                                        |                     |               |                 | 6             | Special permission request |

Some courses, such as Veterinary Science (118.XXX/193.XXX/227.XXX), Nursing (168.XXX), Engineering (228.XXX) and Aviation (190.XXX) courses involving flight training, are not available to study abroad or exchange students. These courses and any courses not offered during the semester at the campus of your choice, cannot be assessed for enrolment, even if you listed them in your application.

The courses you select must be offered on the Massey campus you are studying on or you will receive an error message.

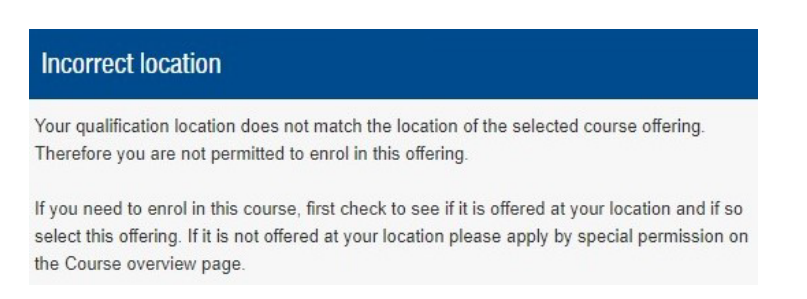

Some courses have restrictions on the number of students that can enrol (particularly courses taught by the College of Creative Arts), so you might see this message:

| Course full                                                                                                  |  |
|----------------------------------------------------------------------------------------------------|--|
| This course offering is now full. If you want to go on a wait list please apply on the Course overview page. |  |

If this is the case, you will need to add this course on the **Course wait list request** screen, which you can find on the **Course overview** page.

| Course wait list request                                 |                                                                        |                                                            |
|----------------------------------------------------------|------------------------------------------------------------------------|------------------------------------------------------------|
| Select course and qualification                          |                                                                        |                                                            |
| Please search for the course that you wish to request    | course wait list for. Enter the course code or part of the name in the | box below and select from the list of options that appear. |
| Course code/name*                                        | 221222                                                                 | Photography and the Darkroom                               |
| Please select the qualification that you would like this | course to be added to.                                                 |                                                            |
| Select qualification*                                    | Certificate of Proficiency (Study Abroad)                              |                                                            |
|                                                          | Back                                                                   | Next                                                       |
|                                                          |                                                                        |                                                            |
| Course wait list request                                 |                                                                        |                                                            |
| Select occurrence                                        |                                                                        |                                                            |
| Please select the occurrence that you would like to      | enrol into for course 221222 - Photography and the Darkroor            | n in 2018                                                  |

| Course occurrence* | Period: S1FS,<br>Mode: Internal, Location: Wellington Campus, Occurrence:<br>WLGI                                 |
|--------------------|----------------------------------------------------------------------------------------------------|
|                    | <ul> <li>Period: S2FS,</li> <li>Mode: Internal, Location: Wellington Campus, Occurrence:</li> <li>WLGI</li> </ul> |
| Comments           | Study Abroad/Student Exchange                                                                                     |

9. Any <u>requirement</u> will be listed under the Requirements heading when you look up a course on our <u>Course</u> <u>Search</u>. In most cases, you will receive the following message if you enrol in a course that has a prerequisite.

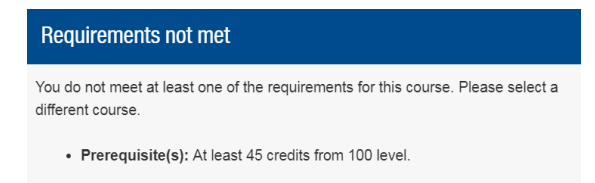

This message does not mean you are not allowed to enrol in the course. It simply means you have not taken a Massey course that meets the prerequisite. You can apply for courses with prerequisites through the Special Permission tab on the Course Overview page.

10. Enter in the course code on the **Special permission request** page.

| Special permission request                               |                                                                      |                                                                |  |
|----------------------------------------------------------|----------------------------------------------------------------------|----------------------------------------------------------------|--|
| Select course and qualification                          |                                                                      |                                                                |  |
| Please search for the course that you wish to request    | special permission for. Enter the course code or part of the name in | the box below and select from the list of options that appear. |  |
| Course code/name*                                        | 139333                                                               | Creativity in the Community                                    |  |
| Please select the qualification that you would like this | course to be added to.                                               |                                                                |  |
| Select qualification*                                    | Certificate of Proficiency (Study Abroad)                            |                                                                |  |
|                                                          | Back                                                                 | Next                                                           |  |

11. Select the course offering appropriate for your campus and semester of study. Type "Study Abroad/Student Exchange" into the **Comments** section.

#### Select occurrence

Please select the occurrence that you would like to enrol into for course 172232 - Language and Society in New Zealand in 2018.

| Course occurrence*                                 | <ul> <li>Period: S1FS,</li> <li>Mode: Internal, Location: Auckland Campus, Occurrence:<br/>AKLI</li> </ul> |                                    |                          |      |  |  |  |  |
|----------------------------------------------------|----------------------------------------------------------------------------------------------------|------------------------------------|--------------------------|------|--|--|--|--|
|                                                    | Period: S1FS<br>Mode: Distant                                                                              | e, <b>Location:</b> Distance, (    | Occurrence: DISD         |      |  |  |  |  |
|                                                    | Period: S1FS<br>Mode: Interna<br>MTUI                                                                      | l, <b>Location:</b> Manawatu (     | Campus, <b>Occurrenc</b> | e:   |  |  |  |  |
|                                                    | <ul> <li>Period: S1FS<br/>Mode: Interna<br/>WLGI</li> </ul>                                                | I, Location: Wellington (          | Campus, <b>Occurrenc</b> | e:   |  |  |  |  |
| Please select the reason why you are applying for  | special permission to                                                                                      | enrol into this course.            |                          |      |  |  |  |  |
| Reason*                                            | Waiver of cou                                                                                              | se requisite rule                  |                          |      |  |  |  |  |
|                                                    | Permission to take additional course                                                                       |                                    |                          |      |  |  |  |  |
|                                                    | Permission to take alternative course                                                                      |                                    |                          |      |  |  |  |  |
|                                                    | Other (please specify)                                                                                     |                                    |                          |      |  |  |  |  |
| Comments                                           | Study Abroad/S                                                                                             | tudent Exchange                    |                          | 6    |  |  |  |  |
| Supporting documents                               |                                                                                                    |                                    |                          |      |  |  |  |  |
| Upload any documents to support your request.      | Maximum file size fo                                                                                       | uploading is 5 megabyte            | es per document.         |      |  |  |  |  |
| 1. Browse your computer                            |                                                                                                    |                                    |                          |      |  |  |  |  |
| f your special permission request is approved,     |                                                                                                    |                                    |                          |      |  |  |  |  |
| Would you like to withdraw from a current course?* | Yes, I would lik<br>currently enrol                                                                        | e this course to replace<br>ed in. | one of the courses I     | am   |  |  |  |  |
|                                                    | <ul> <li>No, I wish to b<br/>current course</li> </ul>                                                     | e enrolled in this course i<br>s.  | n addition to all of m   | Ŋ    |  |  |  |  |
|                                                    |                                                                                                    | Back                               |                          | Next |  |  |  |  |

12. Tick the **Declaration** box and click **submit**.

| Confirm request                                                                     |                                                                                                    |                  |        |        |          |                   |  |
|-------------------------------------------------------------------------------------|----------------------------------------------------------------------------------------------------|------------------|--------|--------|----------|-------------------|--|
| Course add<br>If your request is success                                            | ul the following course will be added to the Certificate of Proficiency                                                                                                    | y (Study Abroad) |        |        |          |                   |  |
| Course code                                                                         | Name                                                                                                    | Year             | Period | Credit | Mode     | Location          |  |
| 172232                                                                              | Language and Society in New Zealand                                                                                                    | 2018             | S1FS   | 15     | Internal | Wellington Campus |  |
| Declaration<br>Please read and agree                                                | to the following declaration.                                                                                                    |                  |        |        |          |                   |  |
| I understand, when I subn<br>provided all the document<br>application is approved m | I understand, when I submit my application it will be assessed by the University. I may be required to provide additional documentation to support my application and a decision will not be made until I have provided all the documents requested. If my application is approved, I will be enrolled in the requested course and withdrawn from the course selected for withdrawal (if applicable), as shown above. If my application is approved my tuition and non-tuition fees will be adjusted as appropriate. |                  |        |        |          |                   |  |
|                                                                                     |                                                                                                    |                  |        | _      |          |                   |  |
|                                                                                     | Back                                                                                                    |                  | Submit |        |          |                   |  |

Repeat steps 10-12 for each course with a requirement. We will review your transcript and notify you through the Student Portal if the courses you took at your home institution meet the Massey prerequisites.

13. You will need to pick where you want to sit the exam if you choose a Distance course with an exam. This can be done in the **Additional paper information** screen. Ensure your home institution approves you to take a Distance course before enrolling in it.

### Course overview

| Additional paper information                                                                                                    |                                              |                                                                                                    |                                  |
|----------------------------------------------------------------------------------------------------|----------------------------------------------|----------------------------------------------------------------------------------------------------|----------------------------------|
| Exam venues<br>If you are studying by distance only, select an exam venue for you<br>You will be advised of your examination date and time once the se | r courses that suits<br>emester has started. | you. If you are studying courses both on campus and by distance,<br>Overseas exam venues have a fee per course sitting. <b>3</b> | select your campus from the list |
| Summer School                                                                                                    | Course code<br>123101                        | Name<br>Chemistry and Living Systems                                                                                             |                                  |
| Exam venue*                                                                                                    | Choose an opt                                | ion                                                                                                    | •                                |
|                                                                                                    |                                              | Back                                                                                                    | Next                             |
| Exam venues                                                                                                    |                                              |                                                                                                    |                                  |
| Evam vonuos                                                                                                    |                                              |                                                                                                    |                                  |

Distance and block mode students must nominate the venue at which they would like to sit their exams. Examination venue requests and changes can be made online through your Student homepage. They should be made as early as possible to enable the examination timetable and rooming schedule to be finalised in sufficient time.

Venue changes are not permitted within 5 weeks of the examination period start date in Semesters One, Two and Double; or within 3 weeks for Summer School.

#### Overseas examination sittings only

Students located more than two hours travelling time from an overseas venue (refer drop-down list) may request an alternative examination venue. Processes and timelines are as stated above. Availability of alternative overseas venues is not guaranteed. We will contact you as soon as possible regarding your request.

An overseas exam venue fee is payable per individual examination sitting. For details refer to non-tuition fees. Where an overseas venue change/cancellation occurs within 5 weeks of the examination period start date in Semesters One, Two and Double; or within 3 weeks for Summer School; this fee is non-refundable.

#### 14. Review the **Confirmed courses** page to ensure you submitted all your courses for assessment.

# **Confirmed courses**

The following is a summary of your courses selected on the Course selection page for your qualification below.

| Your detai | ils                        |                       |                  |        |            |         |                                   |
|------------|----------------------------|-----------------------|------------------|--------|------------|---------|-----------------------------------|
|            | Student ID/Qua             | alification sequence  |                  |        |            |         |                                   |
|            |                            | Name                  |                  | l.     |            |         |                                   |
|            |                            | Qualification         |                  |        |            |         |                                   |
|            |                            | Qualification details | Creative Writing | _      |            |         |                                   |
|            |                            |                       |                  |        |            |         |                                   |
| Confirmed  | l course selections        |                       |                  |        |            |         |                                   |
| Selected a | total of 2 course(s) which | total 30 credit(s)    |                  |        |            |         |                                   |
| Year       | Period                     | Course code           |                  | Occ    | Level      | Credits | Course name                       |
| 2017       | SSHL                       | 139105                |                  | DISD   | 100        | 15.00   | Fiction: The Long and Short of It |
| 2017       | SSN1                       | 131121                |                  | DISD   | 100        | 15.00   | Rich World, Poor World            |
|            |                            |                       |                  | Change | selections | Next    |                                   |

16. Please answer the Edit My Visa questions as appropriate

## Edit My Visa

| Jetails                      |                                          |     |
|------------------------------|------------------------------------------|-----|
| Visa type*                   | Student visa                             |     |
|                              | ⊖ Visitor visa                           |     |
|                              | <ul> <li>Working Holiday visa</li> </ul> |     |
|                              | ⊖ Work visa                              |     |
|                              | ⊖ Other                                  |     |
| Visa expiry date (if issued) |                                          |     |
| Application number           |                                          |     |
| Where applied i.e. Country?  | Saudi Arabia                             | × × |
| Date applied                 |                                          |     |

15. Click **View your timetable** from the **Course overview** page to ensure your course times do not conflict.

| 131121       |                                          |                   | U.         | ering Coordinator      |       |       |       |  |
|--------------|------------------------------------------|-------------------|------------|------------------------|-------|-------|-------|--|
| 101121       | Rich World, Poor World (U)               | Not yet specified | Ro         | chelle Stewart-Withers |       |       |       |  |
| 139105       | Fiction: The Long and Short<br>of It (U) | Not yet specified | <u>Kin</u> | n Worthington          |       |       |       |  |
| Save changes |                                          |                   |            |                        |       |       |       |  |
| me: 8:00     | 9:00                                     | 10:00             | 11:00      | 12:00                  | 13:00 | 14:00 | 15:00 |  |

You will finalise your timetable after you arrive, during an appointment with an Academic Advisor. We suggest you check your timetable close to the start of the semester in case the times or room location have changed.

Massey permits partial timetable overlaps, but this is at your own risk and is strongly discouraged.